# 分散分析を扱う:統計解析ソフトウエア SPSS の利用

犬塚裕樹<sup>†</sup> Hiroki Inutsuka<sup>†</sup>

# ↑久留米大学 医学部看護学科†Kurume University, School of Nursing

#### 1. はじめに

試験の得点や気温などの連続尺度の値が、あるグループ間や処理方法によって違いが あるかどうかを調べるために、統計処理方法として分散分析が利用されます。この分散 分析は有名で、ANOVA (ANalysis Of VAriance)とよばれています。大学学部での学習で もよく利用されている分析方法の1つです。

本稿では、統計解析ソフトウエア SPSS を利用して、分散分析により手元にもっている実際のデータを分析することを主目的として、基本的な利用法について説明しました。

### 2. 分析の目的

成績の得点などの連続尺度のデータが複 数のグループで保管されているとします。 各グループの連続尺度のデータの母平均値 がグループ間で差があるだろうか。この問 いに答えるために、分散分析の統計手法が 役にたちます。

ここでは、4つのグループにおいて、連続

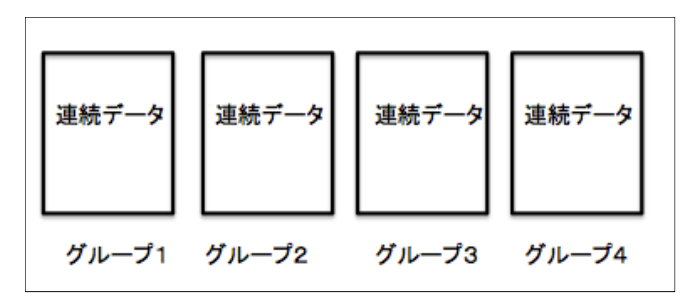

図1 連続データのグループ

数値データがあるとしましょう。各グループでの連続数値データの母平均値が、4 つの グループ間で差があるかどうかを調べます。

これは、分散分析のなかでは、「1 つの要因について複数のグループ間の平均値の差 を検定する、一元配置・多水準の場合の分析」とよばれるものに分類されます。一般的 には、分散分析と、ひとことでいっても、二元配置分散分析、三元配置分散分析などが あります。

グループ間での平均値の差を調べようとするのに、分散ということばがつかわれた手 法をつかうというのは、一見、不思議な感じがするかもしれません。それは、グループ の平均値はグループの数値の分散に影響し、また、全体の数値データのばらつきは、グ ループ間の平均値のばらつきと、グループ内の平均値からの偶然によるばらつきの2つ に分離できるという便利な性質を利用するためです。

# 3. データの入力

1 次データはエクセルに入力するとして、その後、SPSS にデータを移しデータ分析 をするという手順で説明をします。

まず、エクセルのシートにデータを入力します。入力形 式は図2のように、「グループ」の項目と「数値」の項目に 入力します。各グループのデータ数は、グループ1が7個、 グループ2が6個、グループ3が7個、グループ4が5個 となっています。グループで、データ数が同じでなくても かまいません。

このデータを SPSS に読み込みます。

SPSS を起動し「メニュー/開く」をクリックします。

このエクセルファイルを指定して開くと、図 3 のような 画面が開きます。

入力値が小数点になっていますので、整数値表示にしま す。

画面左下の「変数 ビュー」ボタンをクリックします。 すると、図4のような「変数」画面にかわります。

この画面で図4のように、小数桁数を0に変更します。

「データ ビュー」のボタンをクリックして、データ画面

を表示します。図 5 の画面になり、これで、「グル ープ」も「数値」のデータは整数値表示となりまし た。

| 1  | А    | В  |
|----|------|----|
| 1  | グループ | 数値 |
| 2  | 1    | 33 |
| З  | 1    | 24 |
| 4  | 1    | 26 |
| 5  | 1    | 22 |
| 6  | 1    | 30 |
| 7  | 1    | 37 |
| 8  | 1    | 29 |
| 9  | 2    | 39 |
| 10 | 2    | 27 |
| 11 | 2    | 30 |
| 12 | 2    | 36 |
| 13 | 2    | 41 |
| 14 | 2    | 45 |
| 15 | 3    | 58 |
| 16 | 3    | 61 |
| 17 | 3    | 63 |
| 18 | 3    | 68 |
| 19 | 3    | 58 |
| 20 | 3    | 73 |
| 21 | 3    | 74 |
| 22 | 4    | 40 |
| 23 | 4    | 28 |
| 24 | 4    | 33 |
| 25 | 4    | 45 |
| 26 | 4    | 43 |

#### 図2 グループデータ

|   | グループ | 数値   |
|---|------|------|
| 1 | 1.0  | 33.0 |
| 2 | 1.0  | 24.0 |
| 3 | 1.0  | 26.0 |
| 4 | 1.0  | 22.0 |
| 5 | 10   | 30.0 |

#### 図3 SPSS のデータビュー画面

|   | 名前   | 型  | 巾畐 | 小数桁数 | ラベル |
|---|------|----|----|------|-----|
| 1 | グループ | 数値 | 12 | 0    | 7,  |
| 2 | 数値   | 数値 | 12 | 0    | t,  |
| 3 |      |    |    |      |     |
|   | 1.5  |    |    |      |     |

図4 SPSS の変数ビュー画面

|   | グループ | 数値 |
|---|------|----|
| 1 | 1    | 33 |
| 2 | 1    | 24 |
| 3 | 1    | 26 |
| 4 | 1    | 22 |
| 5 | 1    | 30 |
| 6 | 1    | 37 |
| 7 | 1    | 29 |

図5SPSSのデータビュー画面

(整数への返還後)

# 4. 分析の進め方

解析を始める前に、まずは、入力デ ータがどのような分布をしているか を、グラフを描いて様子をみることが だいじです。

「メニュー/グラフ/レガシーダイ アログ」にマウス・ポインターをのせ ると図 6 が表示されます。

そこで、「散布図/ドット」の項目 でクリックします。

すると、図7が表示されます。

このウィンドウで、「シンプルドット」 ボタンをクリックし、「定義」ボタンを クリックします。

| 分析(A) <mark>グラフ(G)</mark> ユーティリティ(U) ウィンドウ(W | ) ヘルプ(円)                    |
|----------------------------------------------|-----------------------------|
| ▲ ● 図表ビルダー(C) ■ グラフボード テンブレート選択(G)           |                             |
| レガシー ダイアログ(L) 🕨 🕨                            | ₩ 棒(B)                      |
|                                              | <u>III</u> <u>3</u> -D 棒(3) |
| 10 D                                         | 🧾 折れ線(L)                    |
|                                              | Magazan (A)                 |
|                                              | <b>三</b> 円(E)               |
|                                              | № ハイロー(H)                   |
|                                              | 鼲 箱ひげ図(X)                   |
|                                              | <u> </u>                    |
|                                              | 📕 人口ピラミッド(Y)                |
|                                              | 🔜 散布図/ドット( <u>S</u> )       |
|                                              | ■ ヒストグラム(0)                 |

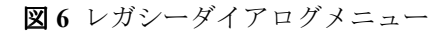

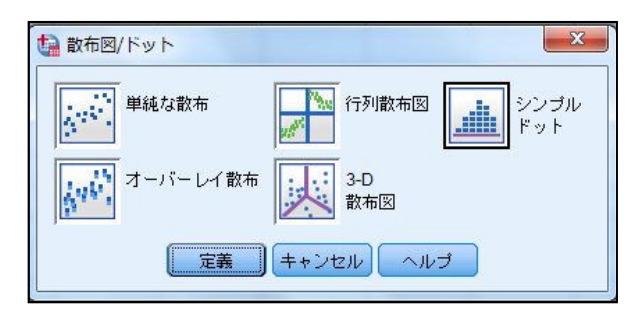

図7 散布図/ドット画面

すると、図 8 のウィンドウが表示され ます。「X 軸変数」のウィンドウに「数 値」をいれ、「行」のウィンドウに「グ ループ」を入力します。

| 「 いっちょう いっちょう ( いっちょう ( いっちょう) しょうしょう ( いっちょう ( いっちょう))) いう ( いっちょう) ( いっちょう ( いっちょう) ( いっちょう) ( いっちょう) ( いっちょう) ( いっちょう) ( いっちょう) ( いっちょう) ( いっちょう) ( いっちょう) ( いっちょう) ( いっちょう) ( いっちょう) ( いっちょう) ( いっちょう) ( いっちょう) ( いっちょう) ( いっちょう) ( いっちょう) ( いっちょう) ( いっちょう) ( いっちょう) ( いっちょう) ( いっちょう) ( いっちょう) ( いっちょう) ( いっちょ) ( いっちょ) ( い_t ) ( い_t ) ( い_t ) ( い_t ) ( い_t ) ( い_t ) ( い_t ) ( い_t ) ( い_t ) ( い_t ) ( い_t ) ( い_t ) ( い_t ) ( い_t ) ( い_t ) ( い_t ) ( い_t ) ( い_t ) ( い_t ) ( い_t ) ( い_t ) ( い_t ) ( い_t ) ( い_t ) ( い_t ) ( い_t ) ( い_t ) | 3ットの定義<br>× 軸変数(X):<br>「パネルー                                                                                                    | ×<br>表題①…<br>オブション(0)… |
|----------------------------------------------------------------------------------------------------|----------------------------------------------------------------------------------------------------|------------------------|
|                                                                                                    | 行(W):<br>◆ グループ<br>■ 実数を入れ子にする (空白行なし)(N)<br>列し):                                                                                                    |                        |
| - デンブレート<br>- 指定された図表が<br>- ファイル(E)<br>                                                                                                    | (使用U):<br>(使用U):<br>((作用U):<br>(作用U):<br>(作用U):<br>((作用U):<br>(作用U):<br>((作用U):<br>(((作用U):<br>(((作用U):<br>((((( ( (( (( (( (( (( (( (( (( (( (( ( | · <b>J</b>             |

図8 シンプルドットプロットの定義画面

すると、分布を示す図9が表示されます。この図から次のことがわかります。どのグ ループのデータ値のばらつきも同じぐらいで、値はグループ3以外、同じような値にな っていることがわかります。グループ3では、値が大きいようです。

この分析の目的は、グループ内の平均 値を、グループ間で比較することです。 分析の進め方は、グループのペアごとに 平均値が異なるかどうかを検定していく ことも考えられます。しかし、まずすべ きことは、4 つのグループ全体ですべて のグループの平均値が等しいかどうかの 検定です。

基本的な考え方として、統計検定はな んどもおこなってはいけない、というこ

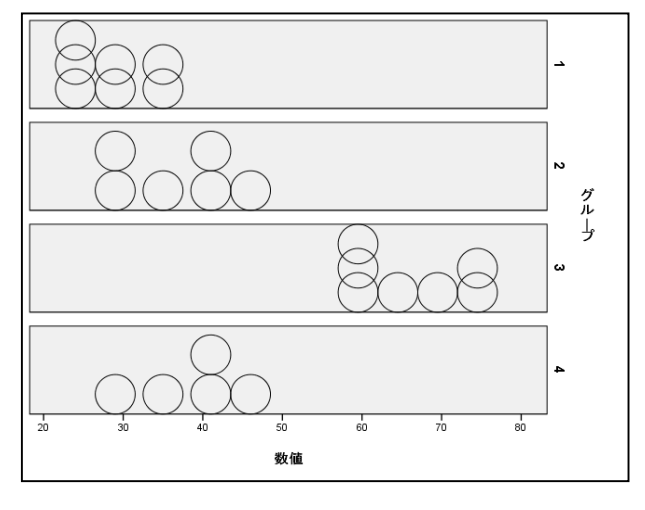

**図9** 分布図

とがあります。グループのペアごとに平均値の検定をしていく場合、ここでは、グルー プが4個あります。そのため、グループ間ですべてのペアをつくり検定をしていくと、 4つの中で2つの組み合わせをつくる組み合わせの数は6個になります。

それぞれの検定で有意水準を5%に設定した場合、この数値は平均値が等しいとする 帰無仮説が棄却されたとしたとき、その結果が誤る確率をあらわします。

6回の検定をしたとき、その中で少なくとも1回の検定で誤るという確率を求めてみ ましょう。 6回とも全く誤らない確率は (1-0.05)6=0.74 ですから、少なくとも1回誤る確率は 1-0.74=0.26 という大きな確率となります。これほど大きい確率で誤ってしまうこと になります。

分散分析に進んでみましょう。 「ファイル/分析/一元配置分 散分析」でクリックします。 すると、図 10 のウィンドウが表 示されます。

「従属変数リスト」のウィン ドウには、「数値」を入力します。 「因子」ウィンドウには、「グ

ループ」を入力します。

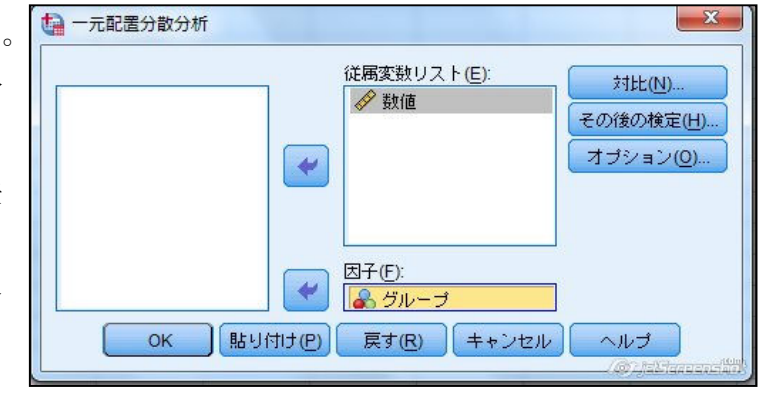

図10 一元配置分散分析画面

つぎに、「オプション」をクリックすると図 11 のウィンド ウが表示されます。

「記述統計量」をクリックしてチェックを入れます。

さらに、グループ内の分散がグループ間で等しいことが重 要です。そのために、「等分散性の検定」にチェックをいれ ます。

また、グループの平均値のグラフも見たいので、「平均値 のプロット」にもクリックしてチェックを入れましょう。

上記の 3 カ所にチェックをいれて、最後に「続行」のボ タンをクリックします。

| ~  | 記述統計量(D)          |
|----|-------------------|
|    | 固定および変量効果(E)      |
|    | 等分散性の検定(日)        |
|    | Brown-Forsythe(B) |
|    | Welch(W)          |
| 77 | 員値                |
|    |                   |
| 0  | 分析ごとに除外(A)        |

🚺 一元配置分散分析: オプション

X

図11 一元配置分散分

オプション画面

図 10 のウィンドウにもどります。このウィンドウで、「OK」 をクリックします。

すると、一元 配置分散分析

表1 記述統計

の結果が表示 されます。こ れとどうじに、 記述統計の結 果、グループ の平均値のグ

|    | 5  |       |        |       | 平均値の 95% 信頼区間 |       |     |     |
|----|----|-------|--------|-------|---------------|-------|-----|-----|
|    | 度数 | 平均值   | 標準偏差   | 標準誤差  | 下限            | 上限    | 最小值 | 最大値 |
| 1  | 7  | 28.71 | 5.219  | 1.973 | 23.89         | 33.54 | 22  | 31  |
| 2  | 6  | 36.33 | 6.802  | 2.777 | 29.20         | 43.47 | 27  | 4   |
| 3  | 7  | 65.00 | 6.733  | 2.545 | 58.77         | 71.23 | 58  | 74  |
| 4  | 5  | 37.80 | 7.120  | 3.184 | 28.96         | 46.64 | 28  | 45  |
| 合計 | 25 | 42.52 | 15.919 | 3.184 | 35.95         | 49.09 | 22  | 74  |

ラフと等分散性の検定のウィンドウも表示されます。

記述統計の表 1 より、 各グループの平均値や 標準偏差などがわかり ます。図 12 の平均値の グラフからは、平均値の 違いの程度が直感的に わかります。

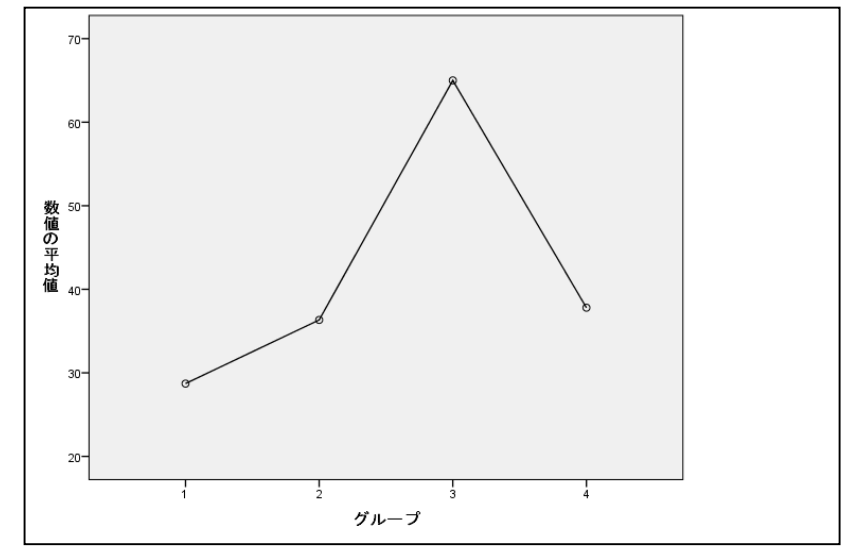

図12 平均値のグラフ

表 2 の等分散性の検定の表からは、 有意確率が 0.638 であることがわかり ます。すなわち、帰無仮説の「グルー プ間の母分散は等しい」が 5%の有意 水準でも棄却されなかいことがわかり ます。

とはいうものの、このことは、等分

散性の証明になってはいません。しかし、明確に異なるということが示されない限り、 等分散ということがなりたっているとみなして、分散分析にすすむことが一般になされ ています。

数值

Levene 統計

量

506

そこで、表3の一元配置分散分析の結 果をみることにします。一元配置分散分 析の表には、F値や有意確率が示されて います。したがって、この表から、検定 結果を知ることができます。

有意水準1%で、あるいは有意水準5% でも、帰無仮説である「すべての母平均 値が同じである」が棄却されていること 表3 一元配置分析

| 一儿们直                 | 分析                         |                       |                                |              |              |
|----------------------|----------------------------|-----------------------|--------------------------------|--------------|--------------|
| データセッ                | F1]                        |                       |                                |              |              |
|                      |                            |                       | 1. Ar.                         |              |              |
|                      |                            | 2018/2                | 77° #1T                        |              |              |
| 数值                   |                            | 27 AX 3               | 73° #JT                        |              |              |
| 数値                   | 平方和                        | 分取2                   | <b>か∜∏</b><br>平均平方             | F値           | 有意確準         |
| 数値<br>グループ間          | 平方和<br>5212.678            | が取り<br>自由度<br>3       | か <b>が</b><br>平均平方<br>1737.559 | F値<br>41.962 | 有意確率         |
| 数値<br>グループ間<br>グループ内 | 平方和<br>5212.678<br>869.562 | が取り<br>自由度<br>3<br>21 | 平均平方<br>1737.559<br>41.408     | F値<br>41.962 | 有意確率<br>.000 |

がわかりました。この結果から、グループ3の平均値が他のグループからは突出したも

表2 等分散性の検定

等分散性の検定

3

自由度2

21

有意確率

683

自由度1

のであることがわかりました。

そこで、こんどは、グループ間での平均値の違いのようすを調べていくことにします。 そのためには、図10において、「その後の検定」ボタンをクリックします。

すると、図13のようなウィンドウが表示されます。このウィンドウにはさまざまな解

析法がリストされ ています。「Dunnet」 では、1つのグルー プを対照として、他 のグループとペア で検定がなされま す。「最小有意差」 では、全ペアに対し てt検定がなされま す。

等分散が仮定されている 📃 Student-Newman-Keuls(S) 🧮 Waller-Duncan(W) 📃 最小有意差(L) Bonferroni(B) Tukey(T) タイブリタイブリ誤り比() 100 E Tukeyの b(K) Sidak(I) Dunnett(E) 対照力テゴリ(Y): 最後 Scheffe(C) Duncan(D) <u> R</u>-E-G-WのF(R) In Hochberg の GT2(H) ₩ 検定 📃 Gabriel(G) ◎ 両側(2) ◎ < 対照力テゴリ(0) ◎ > 対照力テゴリ(N) 等分散が仮定されていない。 🔲 Tamhaneの T2(M) 📃 Dunnettの T3(3) 📃 Games-Howell(A) 📃 Dunnettの C(U) 有意水準(E): 0.05 続行 キャンセル ヘルブ

図13 一元配置分散分析:その後の多重比較画面

ここでは、「最小有意差」 をクリックして、チェックし てみましょう。そして「続行」 のボタンをクリックします。

すると、多重比較の結果の 表4があらわれます。

グループ2とグループ4間 は、「平均値が等しい」とい う帰無仮説が有意水準5%で は有意に棄却されていませ んが、それ以外のグループ対 は有意に棄却され、平均値に 差があるといえる結果とな 表4 その後の検定の多重比較

| その後の            | 検定          |                   |       |      |        |           |  |  |
|-----------------|-------------|-------------------|-------|------|--------|-----------|--|--|
| 多重比較<br>従属変数:数値 |             |                   |       |      |        |           |  |  |
| LSD             |             | 平均値の美化            | 1     |      | 95% 信! | 頼区間       |  |  |
| (1) グループ        | (J) グループ    | →131直05差 (F<br>J) | 標準誤差  | 有意確率 | 下限     | 上限        |  |  |
| 1               | 2           | -7.619            | 3.580 | .045 | -15.06 | 17        |  |  |
|                 | 3           | -36.286           | 3.440 | .000 | -43.44 | -29.13    |  |  |
|                 | 4           | -9.086            | 3.768 | .025 | -16.92 | -1.25     |  |  |
| 2               | 1           | 7.619             | 3.580 | .045 | .17    | 15.06     |  |  |
|                 | 3           | -28.667           | 3.580 | .000 | -36.11 | -21.22    |  |  |
|                 | 4           | -1.467            | 3.897 | .710 | -9.57  | 6.64      |  |  |
| 3               | 1           | 36.286            | 3.440 | .000 | 29.13  | 43.44     |  |  |
|                 | 2           | 28.667            | 3.580 | .000 | 21.22  | 36.11     |  |  |
|                 | 4           | 27.200            | 3.768 | .000 | 19.36  | 35.04     |  |  |
| 4               | 1           | 9.086             | 3.768 | .025 | 1.25   | 16.92     |  |  |
|                 | 2           | 1.467             | 3.897 | .710 | -6.64  | 9.57      |  |  |
|                 | 3           | -27.200           | 3.768 | .000 | -35.04 | -19.36    |  |  |
| *. 平均值0         | の差は 0.05 水準 | で有意です。            |       |      | Ø) jel | Garcanshi |  |  |

っています。この結果は、図12の平均値のグラフで状況を知ることができます。

# 5. 分散分析の原理

一般にAという因子を考え、水準がr個あるとし、それぞれの観測値が表5のように 示します。 表5 それぞれの観測値

すなわち、i番目 準 A<sub>i</sub>で、j 番目の 値を x<sub>ij</sub> とします の観測値の数は ni します。

| すなわち、i番目の水                                  | Aの水準  |                        | 観                      | 測 値 |                                | 計     | 平均               |
|---------------------------------------------|-------|------------------------|------------------------|-----|--------------------------------|-------|------------------|
| A <sub>i</sub> で、j 番目の観測                    | $A_1$ | <i>x</i> <sub>11</sub> | <i>x</i> <sub>12</sub> |     | $x_{1n1}$                      | $T_1$ | $\overline{x}_1$ |
| iを x <sub>ij</sub> とします。Ai<br>) 知道の数は n: 個と | $A_2$ | <i>x</i> <sub>21</sub> | <i>x</i> <sub>22</sub> |     | <i>x</i> <sub>2<i>n</i>2</sub> | $T_2$ | $\overline{x}_2$ |
| ます。                                         |       |                        |                        |     |                                |       |                  |
| そして、4 つの量に                                  | $A_r$ | $x_{r1}$               | $x_{r2}$               |     | $x_{rnr}$                      | $T_r$ | $\overline{x}_r$ |

ついて次のように定義します。

$$T_{i} = \sum_{j} x_{ij}$$
$$\overline{x}_{i} = \frac{1}{n_{i}} T_{i}$$
$$n = \sum_{i} n_{i}$$
$$\overline{x} = \frac{1}{n} \sum_{i,j} x_{ij}$$

さて、全観測値の全平方和 Sr はつぎのように書き換えることができます。

$$S_T = \sum_{i,j} (x_{ij} - \overline{x})^2$$
$$= \sum_{i,j} (x_{ij} - \overline{x}_i)^2 + \sum_i n_i (\overline{x}_i - \overline{x})^2$$

ここで、

$$S_A = \sum_i n_i (\overline{x}_i - \overline{x})^2$$
$$S_E = \sum_{i,j} (x_{ij} - \overline{x}_i)^2$$

とおくと、全平方和 ST は

$$S_T = S_A + S_E$$

のように 2 つの平方和に分解できることがわかります。 $S_A$ は級間平方和、 $S_E$ は級内平 方和とよばれます。

つぎに、モデルを考えることにします。x<sub>ij</sub>は下記のような確率変数 X<sub>ij</sub>の実現値であるとします。

$$X_{ij} = \mu + \alpha_i + \varepsilon_{ij}$$

ここで、 $\epsilon_{ij}$ はn個の互いに独立なN(0, $\sigma^2$ )にしたがう確率変数です。さらに、 $\alpha_i$ は下の等式をみたすものとします。

$$n_1\alpha_1+n_2\alpha_2+\ldots+n_r\alpha_r=0$$

すると、

$$\overline{X}_i = \mu + \alpha_i + \overline{\varepsilon}_i$$

が得られます。ここで、

$$\overline{\varepsilon}_i = \frac{\sum_{j} \varepsilon_{ij}}{n_i}$$

とおいています。

また、

$$\overline{X} = \mu + \overline{\varepsilon}$$

が得られます。ここで、

$$\overline{\varepsilon} = \frac{\sum_{i,j} \varepsilon_{ij}}{n}$$

とおいています。

そこで、SAとSEを統計量として書きかえると、つぎの2式が得られます。

$$S_{A} = \sum_{i}^{s} n_{i} (\overline{X}_{i} - \overline{X})^{2} = \sum_{i}^{s} n_{i} (\alpha_{i} + \overline{\varepsilon}_{i} - \overline{\varepsilon})^{2}$$
$$S_{E} = \sum_{i}^{s} (\overline{X}_{i} - \overline{X})^{2} = \sum_{i}^{s} (\varepsilon_{ij} - \overline{\varepsilon}_{i})^{2}$$

そこで、S<sub>A</sub>の期待値 E[S<sub>A</sub>] と、S<sub>E</sub>の期待値 E[S<sub>E</sub>] を求めます。その結果、次の 2 式 が得られます。

$$E[S_A] = (r-1)\sigma^2 + \sum_{i=1}^{s} n_i \alpha_i^2$$
$$E[S_E] = (n-1)\sigma^2$$

ここで、各水準iによる効果がない、ということを検定することを考えましょう。すなわち、このことは、帰無仮説 *H*<sub>0</sub>:

$$H_0: \alpha_1 = \alpha_2 = \dots = \alpha_r = 0$$

を、対立仮説:0でないαiが存在する、に対して検定することにします。 上の式より

$$\frac{S_A}{r-1}$$
  $\geq$   $\frac{S_E}{n-r}$ 

は母分散  $\sigma^2$  の不偏推定量であることがわかります。これに基づいて、これらの比を F と定義すると

$$F = \frac{\frac{S_A}{r-1}}{\frac{S_E}{n-r}}$$

は自由度 (r-1, n-r) の F 分布にしたがうことが知られています。このことから、帰無 仮説 H<sub>0</sub>を検定することができます。

#### 6. おわりに

本稿では、統計検定の1つである分散分析について、ある1つの特定の場合の利用法 を簡単に説明しました。

統計検定では、帰無仮説に基づき、ある統計量の確率分布が理論的に計算されます。 その確率分布に対して、手元の標本データから帰無仮説が棄却されるかどうかを調べま す。統計検定をおこなう場合に注意すべきことがあります。確率分布が計算される際に、 ふつう、簡単化のためにいくつかの前提となる仮定がなされます。そのために、標本デ ータがこの仮定をみたしておく必要があります。

本稿であつかった分散分析では、

(1) 標本は正規分布する母集団から抽出されたもの、

(2) 標本の母分散は比較するグループ間で等しいこと、

(3) 標本は独立に抽出されたものであることが仮定されています。

(1)については、図 9 の分布図でおおまかなところを確認することができます。極端

に、両端にデータが局在し2つの峰をもつ分布をしていないかどうかを確認します。 (2)については本文に記載しています。

(3)については、標本を抽出する際に標本間で明らかに相関みられると推測される状況では、この検定をあきらめるか、なにか対処法を工夫することが必要になります。

#### 参考文献

[1] 「すぐわかる分散分析」 内田治、牧野泰江、西澤英子 共著、東京図書(2007)

[2] 「統計入門」 和田秀三 著、サイエンス社(1982)